## AirMedia – MacOS Instructions

- 1. On your device, connect to the PAL3.0 or Eduroam Wi-Fi.
- 2. Open Safari and type in the URL that is shown at the bottom-left corner of the AirMedia pairing screen.

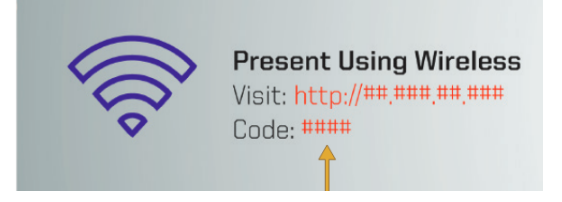

3. On the AirMedia webpage, select Start Presenting.

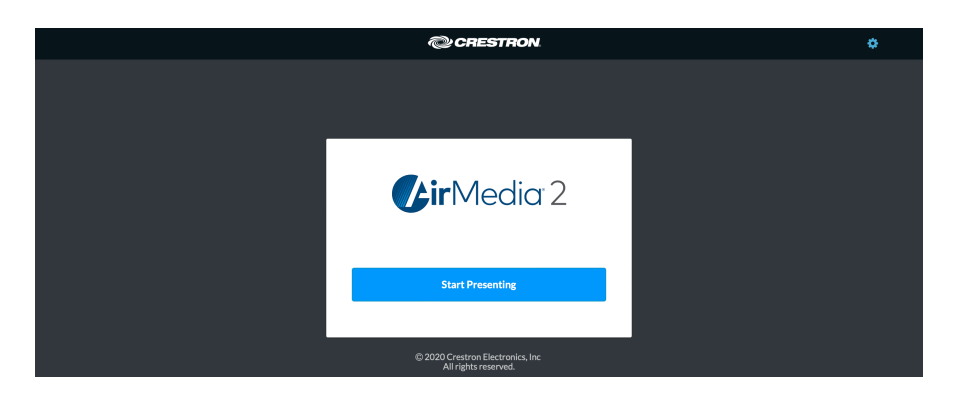

4. First time users will be prompted to install the AirMedia software.

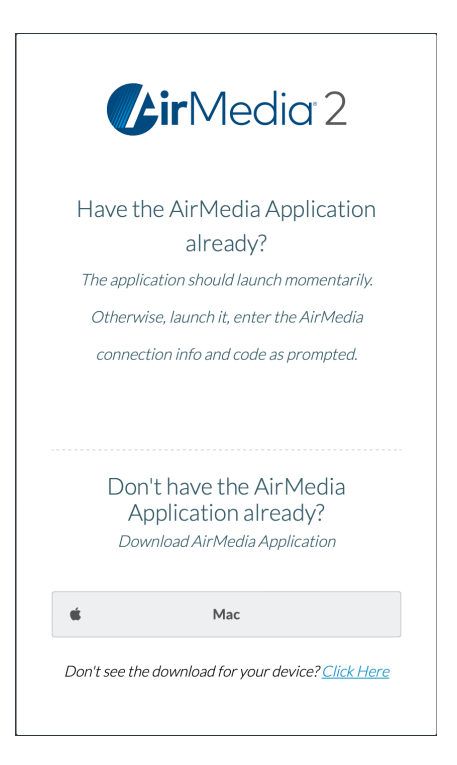

5. When prompted, enter the 4-digit code located in the bottom-left corner of the AirMedia pairing screen.

| Crestron AirMedia®                    |
|---------------------------------------|
| 🛃 🕘 🛧 🔍 Enter receiver's address      |
|                                       |
| Connect                               |
|                                       |
|                                       |
|                                       |
|                                       |
| Enter code                            |
| Please enter AirMedia pin-code        |
| to proceed.                           |
| Cancel                                |
| No receivers detected.                |
|                                       |
| Please check your network connections |
| and try again.                        |
| 5                                     |
|                                       |
|                                       |
|                                       |

6. After you enter the PIN the next steps differ from what is displayed. You will need to launch "System Preferences" and then choose "Displays". You will then choose "Add Display" and choose the Crestron Device that you are presenting to. You will then be prompted to enter the AirPlay Code. You are now presenting wirelessly.

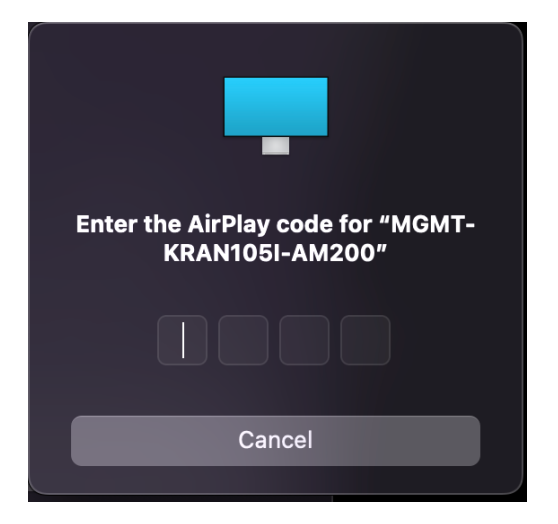